1. Activa el icono de negrita y teclea la siguiente frase:

#### Este texto está en negrita.

2. Desactiva negrita y activa cursiva, teclea:

#### Este texto está en cursiva.

- 3. Desactiva cursiva y abre el menú FORMATO/FUENTE.
- 4. Escribe las frases según te indica:

Este texto está en subrayado. Este texto está en tachado. Este texto lleva<sup>superíndice</sup> Este texto lleva<sub>subíndice</sub> ESTE TEXTO ESTÁ EN VERSALES. ESTE TEXTO ESTÁ EN MAYÚSCULA.

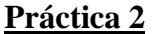

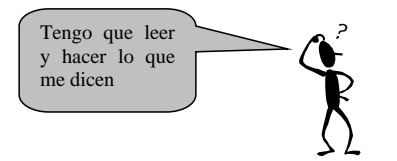

Tienes que escribir una carta utilizando subrayados, negritas, centrados, etc. A continuación teclea la carta realizando los siguientes pasos:

#### 1. Abre un nuevo documento.

A continuación vamos a teclear el encabezado de la carta, para ello:

- 2. Pulsa el botón de justificación derecha.
- 3. Teclea el texto siguiente:

GRUPO APEXI C/Del Río, 94 BARCELONA

- 4. Pulsa enter tres veces, para dejar 3 líneas en blanco.
- 5. A continuación pulsa el botón **Justificar**, para que el texto quede alineado tanto por la derecha como por la izquierda.

En este texto aparecen negritas, subrayados, etc. Para activar dichos formatos hemos de pulsar el botón correspondiente, teclear el texto y volver a pulsar para desactivar. Observa también que el inicio de cada párrafo está indentado. Esta indentación la conseguirás pulsando la tecla TAB.

6. Copia el texto que viene a continuación:

#### Estimado señor:

Somos una empresa que llevamos años dedicándonos a realizar enciclopedias muy prácticas, el motivo de dirigirnos a Vd. Es con la intención de comunicarle nuestra sensacional oferta. Se trata de la enciclopedia del *"Mundo Animal"*.

Esta enciclopedia está ilustrada con magníficas fotografías de todas las especies del **reino animal**, así como la explicación de cualquier tema relacionado con el *"Mundo animal"*. La enciclopedia consta de 15 tomos encuadernados de 275 páginas cada uno.

Su precio es de <u>82.500</u> ptas. a pagar en cómodos plazos de 4.000 ptas. mensuales durante 2 años. No obstante si Vd. Opta por el pago al contado, se beneficiará de un descuento de un 10 %, así como un magnífico regalo de promoción.

Esperando sus noticias, aprovechamos para saludarle:

#### JEFE DE VENTAS

7. Guárdalo con el nombre OFERTA. A esta carta le quedan más cosas por poner, pero de momento la dejaremos así.

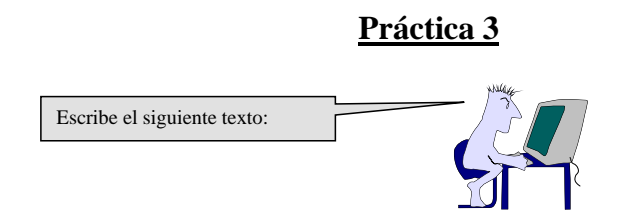

Para poder analizar la actuación de las personas que intervienen en el proceso de compra o consumo se han desarrollado los llamados modelos de comportamiento, cuyo fin es establecer el proceso de toma de decisiones de los compradores y consumidores y cómo a partir de estas decisiones muestran un determinado comportamiento de compra o consumo.

Los modelos sobre el comportamiento del consumidor intentan proporcionar una visión global o integrada del consumidor, ayudan a identificar la información necesaria para la toma de decisiones comerciales, permiten la cuantificación de variables, proporcionan una base para segmentar mercados y facilitan el desarrollo de las estrategias comerciales.

Pulsa cuatro veces a intro y copia los dos párrafos (utiliza copiar y pegar). Debe quedarse como se ve a continuación.

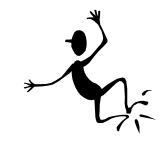

#### <u>RESUMEN</u>

Para poder analizar la actuación de las personas que intervienen en el proceso de compra o consumo se han desarrollado los llamados modelos de comportamiento, cuyo fin es establecer el proceso de toma de decisiones de los compradores y consumidores y cómo a partir de estas decisiones muestran un determinado comportamiento de compra o consumo.

Los modelos sobre el comportamiento del consumidor intentan proporcionar una visión global o integrada del consumidor, ayudan a identificar la información necesaria para la toma de decisiones comerciales, permiten la cuantificación de variables, proporcionan una base para segmentar mercados y facilitan el desarrollo de las estrategias comerciales.

(Escribe aquí tu nombre)

Guárdalo con el nombre: RESUMEN.

Escribe este texto. Y guárdalo con el nombre: PÁRRAFO.

La justificación es una de las funciones más utilizadas en un procesador de textos, con ella podemos justificar por la izquierda, derecha, centrada y justificada. Es importante saber que la justificación no sólo actúa sobre texto, sino que se puede aplicar tanto a imágenes, gráficos, es decir a cualquier objeto que se encuentre en pantalla.

Por otro lado la justificación siempre actuará sobre párrafos, por lo que no dispondremos de diferentes justificaciones en una misma línea. También existe la justificación en los tabuladores, otra de las opciones importantes de un procesador de textos.

Pulsa tres veces a intro y copia en texto tres veces, dejando entre copia y copia cuatro espacios.

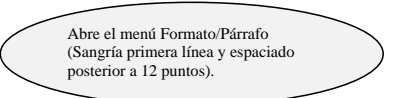

La justificación es una de las funciones más utilizadas en un procesador de textos, con ella podemos justificar por la izquierda, derecha, centrada y justificada. Es importante saber que la justificación no sólo actúa sobre texto, sino que se puede aplicar tanto a imágenes, gráficos, es decir a cualquier objeto que se encuentre en pantalla.

Por otro lado la justificación siempre actuará sobre párrafos, por lo que no dispondremos de diferentes justificaciones en una misma línea. También existe Formato/Párrafo la justificación en los tabuladores, otra de las opciones importantes de un procesador de textos.

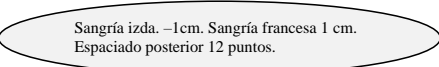

La justificación es una de las funciones más utilizadas en un procesador de textos, con ella podemos justificar por la izquierda, derecha, centrada y justificada. Es importante saber que la justificación no sólo actúa sobre texto, sino que se puede aplicar tanto a imágenes, gráficos, es decir a cualquier objeto que se encuentre en pantalla.

Aumentar sangría dos veces con el icono

Sangría 1ª

línea 1 cm.

Sangría frances

Por otro lado la justificación siempre actuará sobre párrafos, por lo que no dispondremos de diferentes justificaciones en una misma línea. También existe la justificación en los tabuladores, otra de las opciones importantes de un procesador de textos.

Utiliza los símbolos de sangría que aparecen en la regla

La justificación es una de las funciones más utilizadas en un procesador de textos, con ella podemos justificar por la izquierda, derecha, centrada y justificada. Es importante saber que la justificación no sólo actúa sobre texto, sino que se puede aplicar tanto a imágenes, gráficos, es decir a cualquier objeto que se encuentre en pantalla.

Sangría derecha 1 cm.

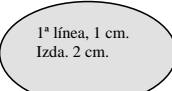

Por otro lado la justificación siempre actuará sobre párrafos, por lo que no dispondremos de diferentes justificaciones en una misma línea. También existe la justificación en los tabuladores, otra de las opciones importantes de un procesador de textos.

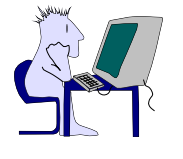

Este ejercicio consiste en practicar las alineaciones de párrafos y también te ayuda a practicar los copiados de texto.

Guárdalo con el nombre: MÁRGENES

El objetivo consiste en repetir muchas veces un párrafo, pero con la particularidad de que cada una de las veces que lo hemos repetido tiene <u>una presentación diferente</u>, *una alineación de párrafo distinta*, **y un aspecto cambiado.** Averigua observando el original a que nos referimos.

Alineación izquierda.

Texto

centrado

El objetivo consiste en repetir muchas veces un párrafo, pero con la particularidad dev que cada una de las veces que lo hemos repetido tiene <u>una presentación diferente</u>, *una alineación de párrafo distinta*, **y un aspecto cambiado.** Averigua observando el original a que nos referimos.

El objetivo consiste en repetir muchas veces un párrafo, pero con la particularidad de que cada una de las veces que lo hemos repetido tiene <u>una presentación diferente</u>, *una alineación de párrafo distinta*, **y un aspecto cambiado.** Averigua observando el original a que nos referimos.

El objetivo consiste en repetir muchas veces un párrafo, pero con la particularidad de que cada una de las veces que lo hemos repetido tiene <u>una presentación diferente</u>, *una alineación de párrafo distinta*, **y un aspecto cambiado.** Averigua observando el original a que nos referimos.

Sangría izquierda. El objetivo consiste en repetir muchas veces un párrafo, pero con la particularidad de que cada una de las veces que lo hemos repetido tiene <u>una presentación diferente</u>, *una alineación de párrafo distinta*, **y un aspecto cambiado.** Averigua observando el original a que nos referimos.

El objetivo consiste en repetir muchas veces un párrafo, pero con la particularidad de que cada una de las veces que lo hemos repetido tiene <u>una presentación</u>

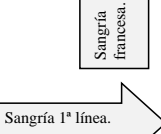

<u>diferente</u>, *una alineación de párrafo distinta*, **y un aspecto cambiado.** Averigua observando el original a que nos referimos.

El objetivo consiste en repetir muchas veces un párrafo, pero con la particularidad de que cada una de las veces que lo hemos repetido tiene <u>una presentación diferente</u>, *una alineación de párrafo distinta*, **y un aspecto cambiado.** Averigua observando el original a que nos referimos.

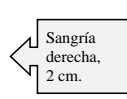

Derecha.

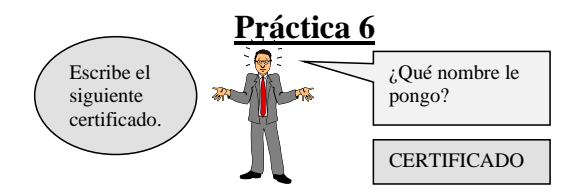

#### CONSEJERÍA DE EDUCACIÓN Y UNIVERSIDADES INSTITUTO DE ENSEÑANZA SECUNDARIA RAMÓN Y CAJAL

# DOÑA SOLEDAD PÉREZ REDONDO, COMO SECRETARIA DE ESTE INSTITUTO DE ENSEÑANZA SECUNDARIA RAMÓN Y CAJAL

## CERTIFICA

Que Dña. MARÍA MOLERO CARRASCO, CON D.N.I. 38.283.282 y con N.R.P. número 283.238, ha prestado servicios en este centro como <u>Profesora de procesos de Administración y Gestión</u> con categoría de Profesor Técnico durante los cursos 96/97 y 97/98 completos.

Y para que conste a los efectos oportunos, firmo el presente en Murcia, a treinta de septiembre de dos mil.

Soledad Pérez Redondo

Escribe la siguiente carta teniendo en cuenta: El título de la empresa está en negrita y a un tamaño 15. Deberás establecer las sangrías y subrayados que convengan. Deberás insertar la fecha en su punto correspondiente. Los párrafos del cuerpo de la carta estarán justificados y con una sangría a principio de línea.

### Ediciones Martínez y Rodríguez, S.L. C/ Alcalá, 59 28001 MADRID

N/Ref: MD/

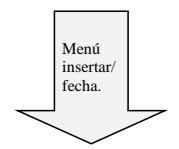

(inserta la fecha actual)

Dña. S. Larumbe Grupo Editorial Av. de la Ilustración, 27 28010 MADRID

Asunto: El sauce Autor: Emilio Benavente Nº Publicación: 131315

Querida Sofía:

Ahora que ya han finalizado todos los planes de venta y marketing, puede comenzar la impresión **El Sauce.** La planificación de tiempos que discutimos en la reunión de la semana pasada aún sigue siendo válida.

**Es primordial que se mantenga esta planificación.** La impresión debe finalizar a tiempo para nuestra campaña promocional. Creo que se ha previsto suficiente tiempo en dicha planificación para cubrir cualquier imprevisto que pueda ocurrir en el proceso de impresión. Sin embargo, si se presenta la más leve posibilidad de que la planificación no pueda cumplirse <u>debo ser informado inmediatamente.</u>

Dicho esto, estoy seguro de que será tan eficaz como siempre y podemos augurar su lanzamiento en nuestra editorial con gran éxito dentro de dos meses.

Atentamente,

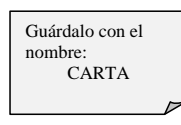

Mario Durán EDITOR EJECUTIVO

Escribe esta confirmación de reserva, teniendo en cuenta los centrados, tabulaciones, tamaño de la letra, etc.

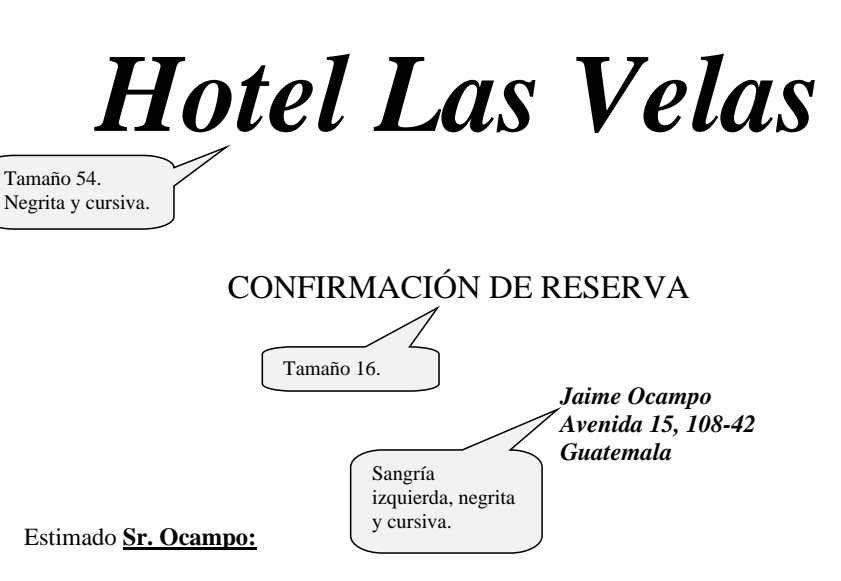

Tenemos el gusto de confirmarle su reserva en una de las Suites de nuestro Hotel.

Hemos hecho esta reserva para la semana del  $\underline{11}$  al 18 de julio. La suite consta de salón, alcoba, cocineta y sauna. También le hemos reservado servicio de transporte en la ciudad.

Atentamente,

*Carlos Bonilla.* Gerente de Reservas.

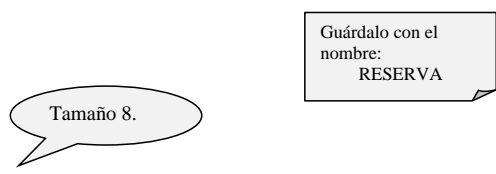

Anexo: Para cualquier indicación al respecto de su reserva, le rogamos contacte con nosotros 15 días antes del inicio de la misma. Gracias.

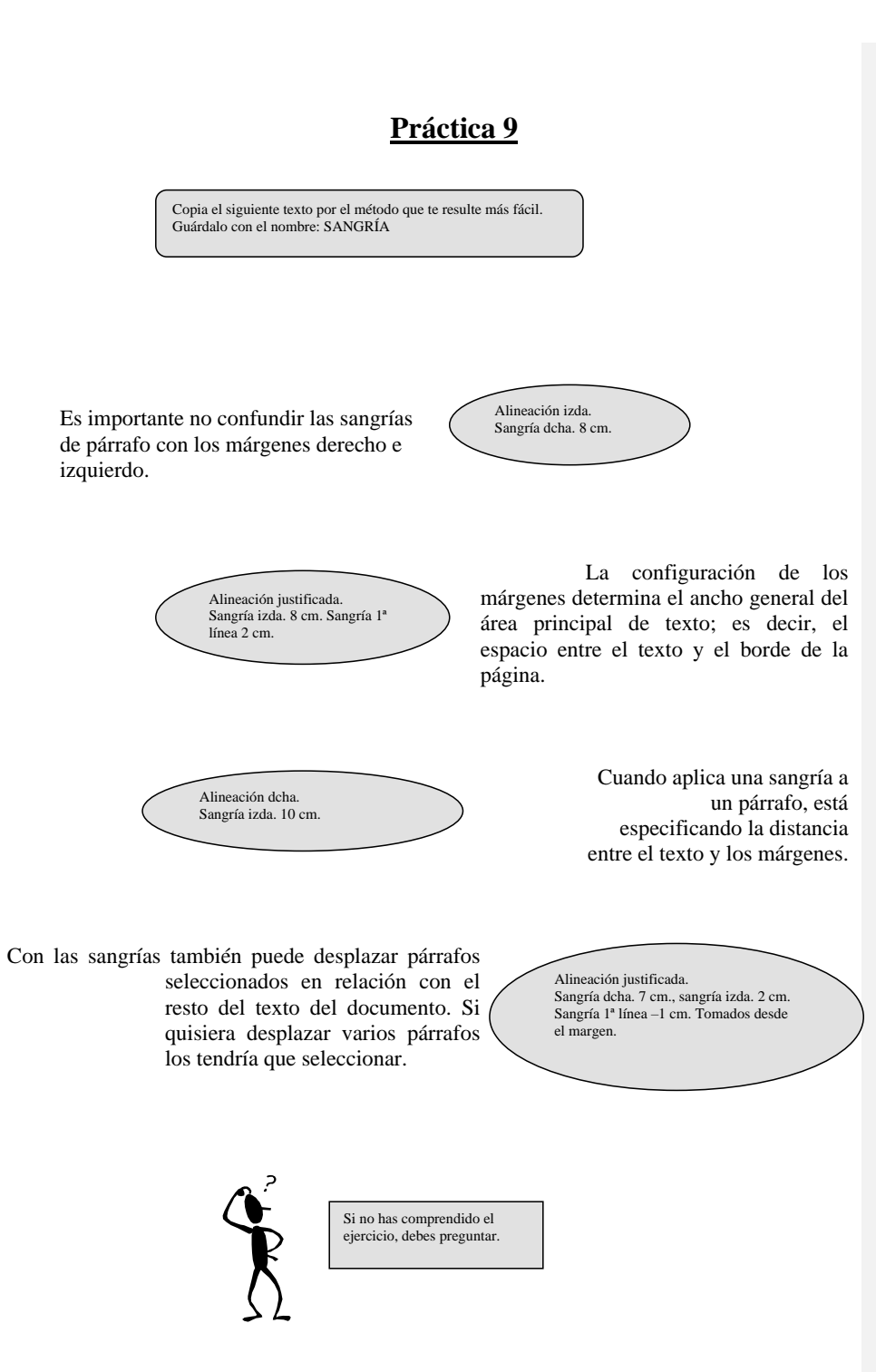

Abre menú formato/tabulaciones y fija la posición en 1 cm con tabulación izda., 5 cm con tabulación centrada, 9 cm con tabulación dcha. y 12 cm con tabulación decimal. Después de poner cada una de ellas debes pulsar la tecla fijar para continuar poniendo más tabulaciones. Cuando termines pulsas aceptar.

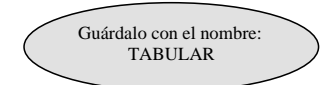

### TABULACIONES Y RELLENOS

| <u>IZQUIERDA</u> | <u>CENTRADO</u> | <u>DERECHA</u> | DECIMAL  |
|------------------|-----------------|----------------|----------|
| UNO              | UNO             | UNO            | 1.100    |
| DOS              | DOS             | DOS            | 200      |
| TRES             | TRES            | TRES           | 3.300,45 |
| CUATRO           | CUATRO          | CUATRO         | 440,405  |
| CINCO            | CINCO           | CINCO          | 5.500    |

Ahora utiliza los tabuladores de la regla. Fíjate en el símbolo de la izda. puedes ir cambiándolos hasta que consigas el que deseas. Después sólo tienes que hacer clip en la regla.

**OJO:** Si necesitas mover los tabuladores, tienes que sombrear primero.

| <u>CÓDIGO</u> | <b>NOMBRE</b> | <b>IMPORTE</b> |
|---------------|---------------|----------------|
| Artículo 1    | lápiz         | 30 ptas.       |
| Artículo 2    | bolígrafo     | 50 ptas.       |
| Artículo 3    | goma          | 20 ptas.       |
| Artículo 4    | sacapuntas    | 35 ptas.       |
|               |               |                |

| <b>SOCIO</b> | NOMBRE                 | <u>TELÉFONO</u> |
|--------------|------------------------|-----------------|
| 224          |                        | 000000          |
| 234          | Mariano Cantalar Lopez | 232323          |
| 259          | Enrique Miñano Pérez   | 345656          |
| 345          | Lourdes Zarco Zarco    | 767676          |
| 222          | Carmen Tortosa Tortosa | 454545          |

Inserta un salto de página y continua con el ejercicio de la página siguiente.

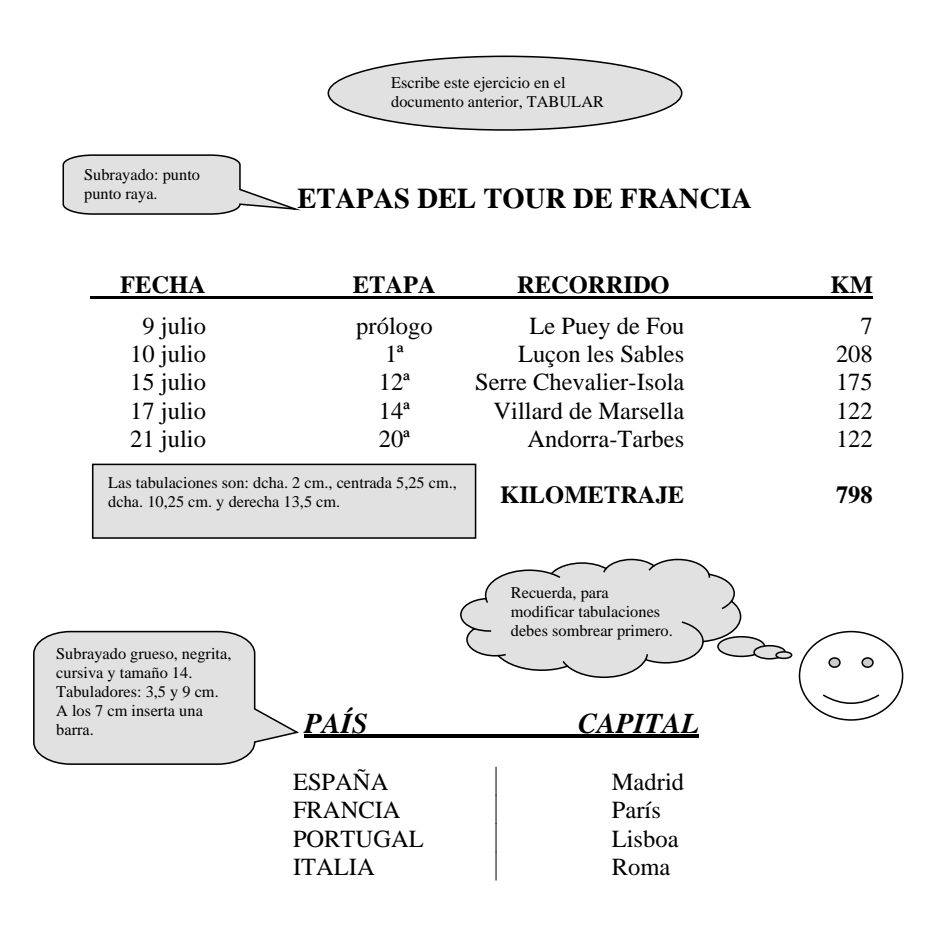

Guárdalo con el nombre: Escribe el siguiente texto y cópialo tres veces. LETRA CAPITAL unque Google Docs no tiene una función específica para letras capitales, puedes usar Word Art para unque Google Docs no tiene una función específica para letras capitales, puedes usar Word Art para lograrlo. Escribe la primera letra del párrafo en Insertar> Dibujo> Nuevo. Inserta un texto. Ajusta el tamaño y estilo según tus preferencias. Colócala al principio del párrafo. unque Google Docs no tiene una función específica para letras capitales, puedes usar Word A Art para lograrlo. Escribe la primera letra del párrafo en Insertar> Dibujo> Nuevo. Inserta un texto. Ajusta el tamaño y estilo según tus preferencias. Colócala al principio del párrafo. 5 unque Google Docs no tiene una función específica para letras capitales, puedes usar Word Art para lograrlo. Escribe la primera letra del párrafo en Insertar> Dibujo> Nuevo. Inserta un texto. Ajusta el tamaño y estilo según tus preferencias. Colócala al principio del párrafo. Escribe lo siguiente: Abre el menú formato/fuente después de escribir este texto y sombrearlo. Abre ahora la carpeta animación y escoge la que quieras. Cópialo una vez. Escribe lo siguiente: Para hacer este ejercicio tienes que escribir este párrafo. Después en espacio entre caracteres que está en menú formato/fuente pon las posiciones que te indican.

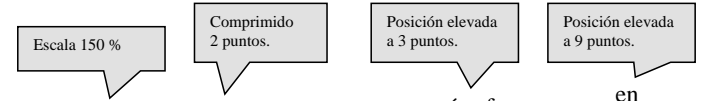

en espacio entre Para hacer este ejercicio tenes que escribir este párrafo. Después caracteres que está en menú formato/fuente pon las que te indican. posiciones

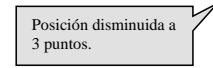

lograrlo. Escribe la primera letra del párrafo en Insertar> Dibujo> Nuevo. Inserta un texto. Ajusta el tamaño y estilo según tus preferencias. Colócala al principio del párrafo.

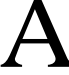

Guarda este ejercicio con el nombre: TABLAS

- Hay varias formas de poner las tablas. Estas son: Menú tabla/insertar tabla. Menú tabla/dibujar tabla. Icono insertar tabla. Icono tablas y bordes.

| NOMBRE              | DOMICILIO    | TELÉFONO  | OBSERVACIONES |
|---------------------|--------------|-----------|---------------|
| MIGUEL DE CERVANTES | LA MANCHA, 4 | 22 22 22  | HIDALGO       |
| INDIVIL Y MANDONIO  | C/ROMA, 3    | 809 00001 |               |

|            |          |       |          |           |        |         | Todas las<br>columnas<br>tienen 2.42 |
|------------|----------|-------|----------|-----------|--------|---------|--------------------------------------|
|            | HORA/DÍA | LUNES | MARTES   | MIÉRCOLES | JUEVES | VIERNES | cm, menos<br>la primera<br>que tiene |
|            | 8:30     |       | A. INFOR |           |        |         | 0,87 cm                              |
|            | 9:20     |       | 46/47 24 |           |        |         | $\sum$                               |
|            | 9:20     |       | A. INFOR |           |        |         |                                      |
| I 0        | 10:15    |       | 46/47 24 |           |        |         |                                      |
| A R        | 10:15    |       |          |           |        |         |                                      |
| <b>R</b> / | 11:10    |       |          |           |        |         |                                      |
| 0 I        |          |       | R E C    | REO       |        |         |                                      |
| Ŧ          | 11:35    |       |          |           |        |         |                                      |
|            | 12:25    |       |          |           |        |         |                                      |
|            | 12:25    |       |          |           |        |         |                                      |
|            | 13:20    |       |          |           |        |         |                                      |
|            | 13:20    |       | G. PERS  |           |        |         |                                      |
|            | 14:15    |       | 46 23    |           |        |         |                                      |
|            |          |       |          |           |        |         |                                      |

Inserta un salto de página y continúa con el siguiente:

Escribe tu horario.

(

|                                                       |                                                   | ]                                         | Práctica 1          | 4            |                  |          |                       |
|-------------------------------------------------------|---------------------------------------------------|-------------------------------------------|---------------------|--------------|------------------|----------|-----------------------|
| Crea las siguiente<br>con las medidas o               | es tabla, dejando<br>que vienen debajo            | un espacio entre ur<br>o de cada columna. | na y otra,          | En el        | documento TABL   | AS       |                       |
|                                                       |                                                   |                                           |                     |              |                  |          | 1                     |
| 3 cm                                                  |                                                   |                                           | 9 cm                |              |                  | 3 cm     | ]                     |
|                                                       |                                                   | 10 cm                                     |                     |              | 5 c              | m        | ]                     |
|                                                       |                                                   |                                           | 15                  |              |                  |          | ]                     |
|                                                       |                                                   |                                           | 15 cm               |              |                  |          |                       |
|                                                       |                                                   |                                           | 2.14 cm cad         | a una        |                  |          |                       |
|                                                       |                                                   |                                           | _,                  |              |                  |          | 1                     |
|                                                       |                                                   | 9 cm                                      |                     |              | 6 cm             |          | 1                     |
| A continuaciór<br>y teclea el texte<br>Tamaño de la l | n suprime las líne<br>o de cada celda.<br>etra 9. | as en blanco entre                        | tabla y tabla       |              |                  |          |                       |
| Word                                                  |                                                   | D                                         | ossier de definició | ón           | Fecha            | a:       | 1                     |
| Microsoft<br>97                                       |                                                   |                                           | CALIDAD             |              | Ref.:            |          |                       |
| Denominación:<br>Ref. Cliente:                        |                                                   |                                           |                     | Clie<br>Ref. | nte:<br>Interna: |          |                       |
|                                                       | Matter                                            | Método                                    | s de control – Me   | trología     | 1                | Desisión |                       |
| N°                                                    | Estándar                                          | Existe                                    | Cada                | Específicos  | Existe           | Cada     |                       |
|                                                       |                                                   |                                           |                     |              |                  |          |                       |
|                                                       |                                                   |                                           |                     |              |                  |          | Alto de fil:<br>14 cm |
|                                                       |                                                   |                                           |                     |              |                  | /        |                       |
|                                                       |                                                   |                                           |                     |              |                  |          |                       |
|                                                       |                                                   |                                           |                     |              |                  |          |                       |
|                                                       |                                                   |                                           |                     |              |                  |          |                       |
|                                                       |                                                   |                                           |                     |              |                  |          |                       |
|                                                       |                                                   |                                           |                     |              |                  |          |                       |
|                                                       |                                                   |                                           |                     |              |                  |          |                       |
|                                                       |                                                   |                                           |                     |              |                  |          |                       |
|                                                       |                                                   |                                           |                     |              |                  |          |                       |
|                                                       |                                                   |                                           |                     |              |                  |          |                       |
|                                                       |                                                   |                                           |                     |              |                  |          |                       |
| Observaciones:                                        |                                                   |                                           |                     | Responsable  | :                |          | ]                     |
|                                                       |                                                   |                                           |                     | Firma:       |                  |          | J                     |

)

Inserta un salto de página y continúa con el siguiente:

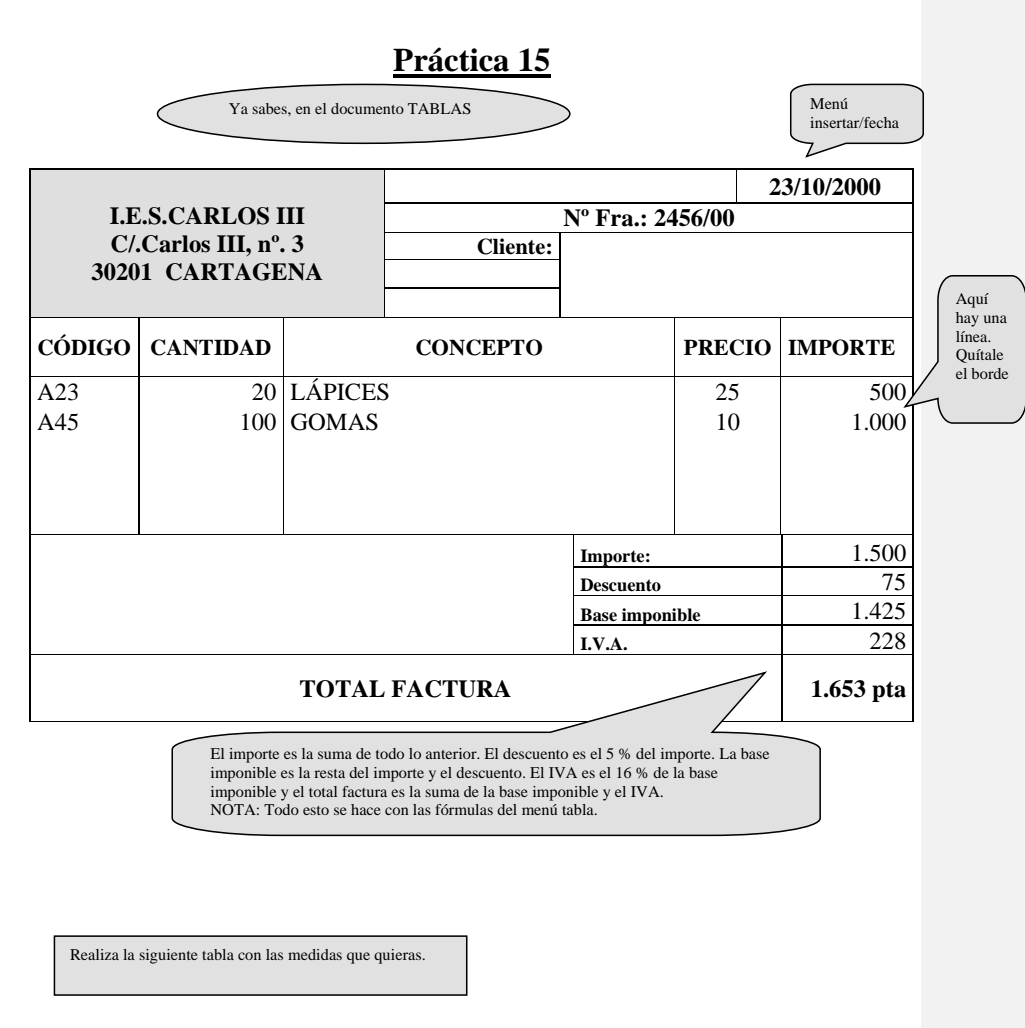

| Superior izquierda | Superior derecha   |
|--------------------|--------------------|
|                    |                    |
|                    |                    |
|                    |                    |
|                    |                    |
|                    |                    |
| Inferior derecha   | Inferior izquierda |
|                    |                    |
|                    |                    |

| Centrado izquierda Centrado Centrado de |
|-----------------------------------------|
|-----------------------------------------|

Inserta un salto de página y continúa con el siguiente:

| Práctica 16                                                                           |                                    |  |      |                   |                       |  |
|---------------------------------------------------------------------------------------|------------------------------------|--|------|-------------------|-----------------------|--|
| Ya                                                                                    | Ya sabes, en el documento TABLAS   |  |      |                   |                       |  |
| Aquí escudo<br>Ayuntamiento de<br>CARTAGENA<br><i>Gerencia de</i><br><i>Urbanismo</i> | Tamaño 20 y<br>negrita.<br>DECRETO |  |      | SEL<br>REC<br>GEN | LO<br>SISTRO<br>VERAL |  |
| NOMBRE Y APELLIDOS O RAZÓN SOCIAL D.N.I./C.I.F.                                       |                                    |  |      |                   |                       |  |
| DOMICILI                                                                              | DOMICILIO LOCALIDAD TELÉFONO       |  |      |                   |                       |  |
| REPRESENTANTE EN SU CASO D.N.I.                                                       |                                    |  |      |                   |                       |  |
| EXPONE:                                                                               |                                    |  |      |                   |                       |  |
| SOLICITA:                                                                             |                                    |  |      |                   |                       |  |
| LUGAR Y FECHA FIRMA                                                                   |                                    |  | IRMA |                   |                       |  |

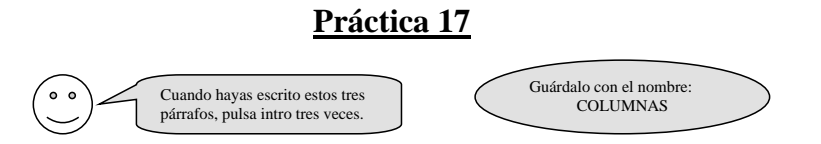

Cuando trabajamos con columnas, disponemos de dos posibilidades; dejar que Word las gestione, es decir cada vez que llegue al final de la página hará el salto a la segunda columna, o bien forzar nosotros el salto cuando nos convenga.

Hay dos formar para crear columnas, una por medio del icono columnas y otra por el menú formato/columnas. Esta última opción nos da muchas más posibilidades.

Si quisiéramos pasar de una columna a otra, lo haríamos con Insertar/salto, "salto de columna"

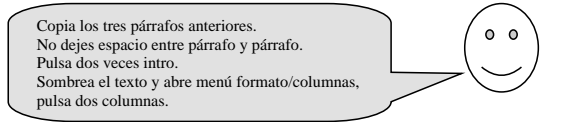

Cuando trabajamos con columnas, disponemos de dos posibilidades; dejar que Word las gestione, es decir cada vez que llegue al final de la página hará el salto a la segunda columna, o bien forzar nosotros el salto cuando nos convenga. Hay dos formar para crear columnas, una por medio del icono columnas y otra por el menú formato/columnas. Esta última opción nos da muchas más posibilidades. Si quisiéramos pasar de una columna a otra, lo haríamos con Insertar/salto, *"salto de columna"* 

| Copia de nuevo los tres primeros párrafos. Sombréalos y en<br>formato/columnas dile que tres y con líneas entre columnas. Modifica el<br>ancho v espacio de las columnas como quieras. Pon la sangría 1ª línea. |        |
|----------------------------------------------------------------------------------------------------|--------|
| Quando trabajamos aclumna o bian forzar formato/ac                                                                                                    | lumnos |

| Cuando trabajamos          | columna, o bien forzar       | formato/columnas. Esta       |
|----------------------------|------------------------------|------------------------------|
| Con columnas,              | nosotros el salto cuando nos | última opción nos da         |
| disponemos de dos          | convenga.                    | muchas más posibilidades.    |
| posibilidades; dejar que   |                              |                              |
| Word las gestione, es      | Hay dos formar para          | Si quisiéramos pasar de      |
| decir cada vez que llegue  | crear columnas, una por      | una columna a otra, lo       |
| al final de la página hará | medio del icono columnas y   | haríamos con Insertar/salto, |
| el salto a la segunda      | otra por el menú             | "salto de columna"           |

Recuerda que las columnas puedes hacerlas después de tener escrito el texto o antes. Si lo haces después, sólo tienes que sombrear el texto y decir las columnas y el ancho que necesites. Si lo haces antes de escribir el texto, recuerda que tienes que insertar un salto de sección para evitar que todo el documento se quede en columnas y al terminar debes decirle que haga otro salto de sección para ponerlo en una sola columna.

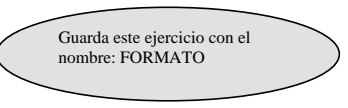

Para dar formato a una página tenemos que hacerlo forzosamente por medio de una opción que se encuentra en el menú **ARCHIVO/Configurar Página.** Esta ventana se compone de cuatro carpetas. La primera de ellas hace referencia a los márgenes de la página, la segunda al tamaño del papel, la tercera a la fuente del papel relacionado con la impresora que tengamos instalada y la última al diseño de la página, que es donde se encuentran las cabeceras y los pies.

En la carpeta **Tamaño del papel** vemos todos los tipos de papel de que dispone Word, así como la orientación de la página: vertical y horizontal. Observa como el margen derecho ha desaparecido, esto es debido a que la página en formato apaisado se sale de los márgenes de la pantalla.

A continuación escribe la siguiente tabla:

| Tenis       | EuroSport / 11.00 | Desde Melbourne, en diferido, transmisión de la novena jornada del Open de Australia de tenis. |
|-------------|-------------------|------------------------------------------------------------------------------------------------|
| Informativo | Canal + / 14.00   | El espacio "Más deporte" ofrece amplia información de la actualidad deportiva de la jornada.   |
| Patinaje    | EuroSport / 19.00 | En directo desde París, Campeonato de Europa de patinaje artístico.                            |
| baloncesto  | Canal 33 / 20.30  | Eurocopa: TDK – Körmend.                                                                       |

# DEPORTES

Inserta un salto de sección en *página siguiente* y continúa con el ejercicio de la página 19.

Página 19

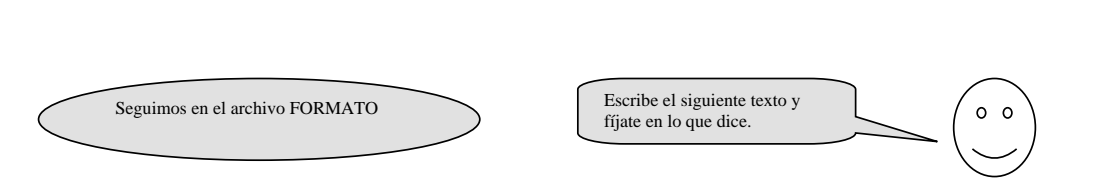

Los márgenes nos permiten establecer el ancho de la página. Para cambiar los márgenes disponemos de dos métodos, por medio de la regla o por los menús.

Permiten que el texto pueda tomar varios aspectos, es decir, que quepan más o menos caracteres dentro del documento, tanto a lo largo como a lo ancho.

Abre el menú **Archivo / Configurar página** y pulsa en la carpeta **Márgenes.** Aquí vemos los márgenes que Word tiene como predeterminados. Hay un margen superior, inferior, izquierdo y derecho. También están los márgenes de encabezados y pie de página.

Mediante la opción **Aplicar a** que está en **Configurar página** del menú **Archivo**, podemos especificar si lo queremos para todo el documento o sólo a partir del cursor.

Como en la página anterior hemos hecho un salto de sección en la página siguiente cuando modifiquemos los márgenes de esta segunda página no se modificarán los de la primera.

Si cambiamos los márgenes con la regla tienes que proceder de la siguiente forma: primero asegúrate de estar activado el **diseño de página** del menú **Ver.** Seguidamente sitúa el puntero del ratón en el margen izquierdo, derecho, superior o inferior (si estás en el margen izquierdo o derecho, sitúa el puntero del ratón en medio de los símbolos de sangría). Cuando el puntero del ratón cambie por una doble flecha, pulsa el botón izquierdo del ratón y arrastra hasta la

posición que desees.

Coloca el margen superior en 4 cm.; el izquierdo en 5 cm.; el derecho en 4 cm. y el inferior en 3 cm. 0

| Página 20              |    |
|------------------------|----|
|                        |    |
| Guárdalo con el nombro | e: |

ENCABEZADOS

0 0

# Encabezado y pie de página

El encabezado se podría definir como el texto que se coloca en la parte superior de un documento y el pie de página corresponde al texto inferior. Este texto se añade con motivo informativo o decorativo y se repite en cada una de las páginas de todo el documento.

El encabezado y pie de página se encuentra en el menú **Ver / Encabezado y pie de página** y muestra una barra de botones con el siguiente significado, de izquierda a derecha:

Tanto las cabeceras como los pies de página sólo son visibles en la vista **Diseño** de página o Vista preliminar.

Hay dos formar para poder numerar las páginas, una es la automática, la otra manual. La automática es la que hemos realizado por medio de los encabezados y pies de página, la manual está en el menú **Insertar / Números de página.** Mediante este cuadro podemos especificar la posición: parte inferior o superior de la página. La alineación: derecha, izquierda, centro, interior y exterior, del número de página. El formato se utiliza para cambiar el formato de numeración habitual.

#### **Utilización de guiones**

Esta es una de las opciones que menos se utilizan, pero nos servirá de gran ayuda cuando justifiquemos un texto que contiene palabras bastantes largas.

A menudo nos encontraremos con que estas palabras son muy largas para caber en una línea, entonces Word las pasa a la línea siguiente, dejando espacios muy grandes en la línea de arriba. Esto se suele dar, por ejemplo, cuando escribimos en columnas (lo habrás comprobado en ejercicios anteriores), pues bien para ello podemos separar las palabras con guiones, sólo tenemos que abrir el menú **Herramientas, Idioma, Guiones** y separarlo **manualmente** por donde queramos.

#### Copia el texto anterior y divídelo en 3 columnas.

Esta es una de las opciones que menos se utilizan, pero nos servirá de gran ayuda cuando justifiquemos un texto que contiene palabras bastantes largas.

A menudo nos encontraremos con que estas palabras son muy largas para caber en una línea, entonces Word las pasa a la línea siguiente, dejando espacios muy grandes en la línea de arriba. Esto se suele dar, por ejemplo, cuando escribimos en columnas (lo habrás comprobado en ejercicios anteriores),

pues bien para ello podemos separar las palabras con guiones, sólo tenemos que abrir el menú **Herramientas, Idioma, Guiones** y separarlo **manualmente** por donde queramos.

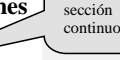

Inserta los guiones manualmente con el menú Herramientas. Inserta un salto de sección

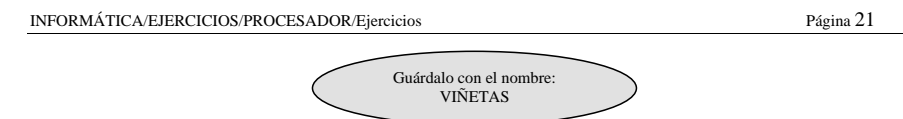

Para poner numeración o viñetas tenemos dos opciones, una utilizando el menú formato: **Numeración y viñetas** y la otra, utilizando los iconos de la barra Formato. Cuando utilicemos esquemas numerados pulsaremos los iconos de aumentar y disminuir sangría, para indicarle al ordenador que pasamos el párrafo más dentro.

Primero puedes escribir los datos, luego lo sombreas y abres el menú formato: numeración y viñetas.

También lo puedes hacer al mismo tiempo, es decir, eliges la numeración o la viñeta y escribes.

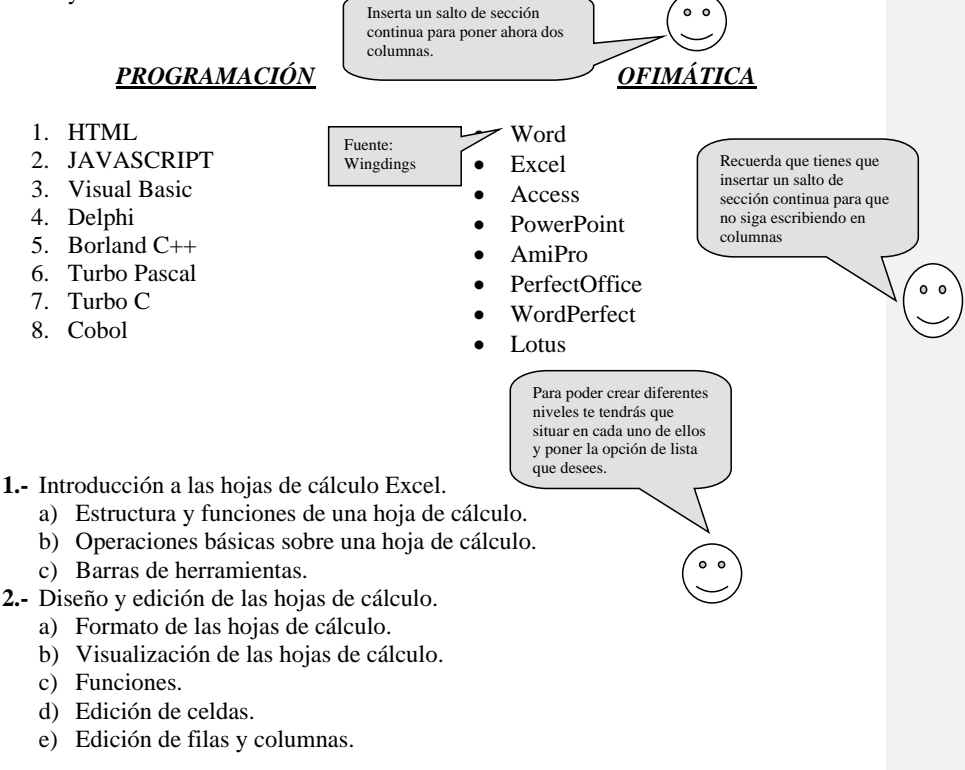

- Pueden haber viñetas diferentes como esta. Aunque también puedes modificar el tamaño en personalizar... símbolo y fuente...
- Ahora sólo tienes que cambiar la viñeta por otra. Añade cinco viñetas más cogiéndolas de esta fuente o de otra. En cada una de ellas escribe de dónde la has sacado.

| Guarda este documento con<br>el nombre:<br>SOBRES Y OTROS |                                                                                                    |
|-----------------------------------------------------------|----------------------------------------------------------------------------------------------------|
| Fuente:<br>Mistral, 26                                    | Para hacer esta línea:<br>Formato/Bordes y sombreados:<br>Sombreado, acepta.<br>OJO: Deja una línea en blanci <b>Comentado [.1]:</b> Herramientas/sobres y etiquetas<br>por debaio para sacar el cúrsor. |

Podemos imprimir sobres para nuestra correspondencia. Para ello utilizaremos el menú **Herramientas/ Sobres y etiquetas**. En esta misma opción vemos que hay dos carpetas, una de sobres y otra para las etiquetas.

En la opción sobres podemos especificar tanto el destinatario como el remitente. También nos ofrece la posibilidad de elegir el tipo de sobre mediante el botón Opciones.

La dirección se escribe en la caja DIRECCIÓN y en la caja remitente escribiremos el remite si el sobre no utiliza membrete.

En el área PAPEL se indica la forma que hay que poner el sobre en la bandeja de la impresora.

La caja VISTA PREVIA nos muestra una visión de cómo quedaría impreso el sobre.

A continuación escribe tu dirección completa, siendo el remite:

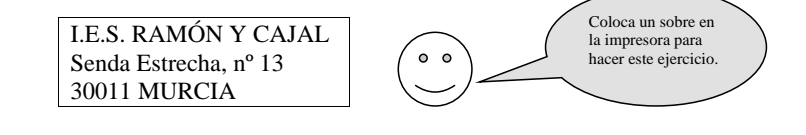

COMENTARIOS

Los comentarios son anotaciones que se añaden al documento, pero que no se imprimen en el papel, como ocurre con la animación.

Para añadir un comentario procederemos de la siguiente forma:

- ✓ Situaremos el punto de inserción en la posición donde se desea que aparezca el comentario.
- ✓ Ejecutaremos INSERTAR/COMENTARIO. Y en el panel que aparece en la parte derecha de la pantalla, escribiremos el comentario.
- ✓ Para terminar pulsaremos en el botón CERRAR. Word destacará con color amarillo la palabra anterior en el lugar donde está situado el comentario.

Como ejercicio pon un comentario en los títulos diciendo en qué menú se encuentran.

**Comentado [.2]:** Insertar/comentario

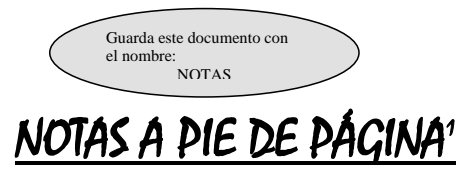

Son notas o comentarios aclaratorios sobre una palabra o frase del documento que, a diferencia de los comentarios, se imprimen al final del documento.

Para crear notas al pie, se procede de la siguiente manera:

- 1. Abre un documento en Documentos de Google.
- 2. Haz clic en la parte donde quieras insertar la nota a pie de página.
- 3. Arriba a la izquierda, haz clic en Insertar > Nota a pie de página.
- 4. Redacta la nota

Para anular una nota a pie de página, sólo tenemos que suprimir el número correspondiente en el texto. Inmediatamente se eliminará la nota.

Como ejercicio, sitúate al final del título "notas a pie de página", concretamente al terminar la palabra página e inserta la siguiente nota: *Corresponde a la página 88 del libro Office 97, en el punto 6.7. Notas a pie de página.* 

<sup>&</sup>lt;sup>1</sup> Corresponde a la página 88 del libro Office 97, en el punto 6.7. Notas a pie de página.